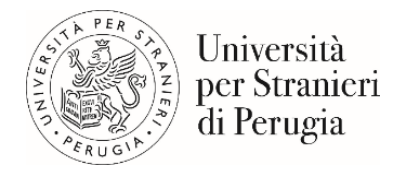

# GUIDA PAGAMENTI

Versione 1.0 - 19.01.2023

- 1. Introduzione
- 2. Ricerca codice avviso <u>https://unistrapg.pagoatenei.cineca.it/frontoffice/cercaversamento</u>
  - a. Pagamento con Carta di credito/debito
  - b. Pagamento con Conto Corrente
  - c. Altri metodi di pagamento
- 3. Pagamento Spontaneo <u>https://unistrapg.pagoatenei.cineca.it/frontoffice/pagamentospontaneo</u>
- 4. Pagamento su circuito CBILL presente nell'home banking del proprio istituto bancario.
- 5. Scarica Ricevuta <u>https://unistrapg.pagoatenei.cineca.it/frontoffice/scaricaricevuta</u>

## 1. INTRODUZIONE

Per effettuare un pagamento con PagoPa è necessario accedere al portale dei pagamenti dell'Università per Stranieri di Perugia

https://unistrapg.pagoatenei.cineca.it/frontoffice/home

Il portale pagamenti è raggiungibile anche dal sito istituzionale dell'Ateneo, sezione *Amministrazione Trasparente-Pagamenti dell'amministrazione* https://www.unistrapq.it/node/302

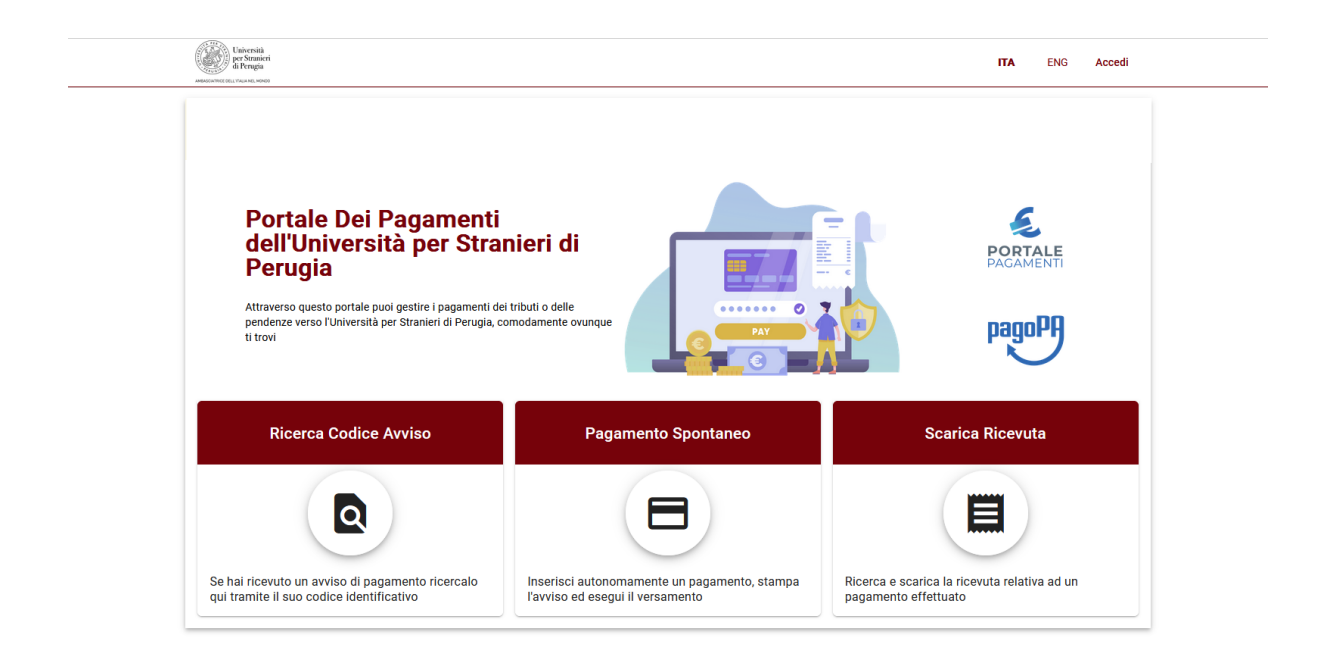

Nel portale dei pagamenti sono disponibili le seguenti funzionalità:

- Pagamento tramite codice avviso per procedere al pagamento di un avviso già emesso. <u>https://unistrapg.pagoatenei.cineca.it/frontoffice/cercaversamento</u>
- Pagamento Spontaneo per procedere al pagamento SENZA precedente emissione d'avviso.
  <u>https://unistrapg.pagoatenei.cineca.it/frontoffice/pagamentospontaneo</u>
- Scarica Ricevuta di pagamento per recuperare la ricevuta del pagamento effettuato. <u>https://unistrapg.pagoatenei.cineca.it/frontoffice/scaricaricevuta</u>

# 2. RICERCA CODICE AVVISO

https://unistrapg.pagoatenei.cineca.it/frontoffice/cercaversamento

| Università<br>per Stranicri<br>di Perugia<br>menoratre (cu y numera uneo |                                                      |                     | ITA ENG Accedi   |
|--------------------------------------------------------------------------|------------------------------------------------------|---------------------|------------------|
| 🔒 Torna alla home                                                        | Ricerca Codice Avviso                                | Pagamento Spontaneo | Scarica Ricevuta |
| Scarica Ricevuta                                                         |                                                      |                     |                  |
| Inserire il codice fiscale del debitore o selezior                       | are 'Anonimo'. Indicare il codice avviso o lo IUV de | el pagamento        |                  |
| Codice fiscale / P.IVA *                                                 |                                                      | Anonimo             |                  |
| Codice avviso *                                                          |                                                      | IUV *               |                  |
|                                                                          |                                                      |                     | > Procedi        |

Inserire il proprio codice fiscale/partita IVA e il codice avviso o in alternativa il codice IUV. I soggetti non provvisti di codice fiscale e di partita iva, così come i soggetti esteri, devono attivare il parametro anonimo.

| 1 Torna alla home                                    | Ricerca Codice Avviso | Pagamento Spontane     | 20 E Scarica Ricevul   |
|------------------------------------------------------|-----------------------|------------------------|------------------------|
| Pagamento Spontaneo                                  |                       |                        |                        |
| Ragione Sociale                                      |                       | Codice fiscale / P.IVA |                        |
| Nazione                                              | Provincia<br>Perugia  | PEF                    | alità<br>RUGIA         |
| Indirizzo                                            | Civico                | САР                    | 5                      |
| E-Mail                                               | Telefono              | Cel                    | llulare                |
| Causale<br>Generico Entrata Num. 170099/1 del 19/01/ | 2023                  |                        | importo Totale<br>0,01 |
| Stato<br>NON ESEGUITO                                | iuv<br>61000000002111 | Codi<br>216            | lice Ente<br>5800      |
| Data Scadenza                                        |                       | Data Emissione         |                        |

Si visualizzerà la schermata "dettaglio pagamento" con la possibilità di:

- stampare l‴avviso di pagamento", se si desidera recarsi fisicamente presso un prestatore di servizi di pagamento (circuito CBILL in banca, servizi di pagamento in tabaccheria, etc.); https://www.pagopa.gov.it/it/cittadini/dove-pagare/
- procedere direttamente al pagamento online digitando "pagamento immediato".

#### PAGAMENTO IMMEDIATO

| pagoPH | Universitar per Stranien di Perugia<br>/NERA/E10000000001111/0.01<br>0.01 € | Annulla |
|--------|-----------------------------------------------------------------------------|---------|
|        | П ~                                                                         |         |
|        | pagory                                                                      |         |
|        | Entra con SPID                                                              |         |
|        | Non hai SPID? Scopi di più<br>Entra con la tsa email                        |         |
|        |                                                                             |         |

Si potrà procedere al "pagamento immediato" utilizzando la propria mail o l'identità SPID (<u>https://www.spid.gov.it/</u>).

Visualizzata e accettata l'informativa sul trattamento dei dati personali si potrà selezionare il metodo di pagamento.

| PagoPA | Universita' per Stranieri di Perugja<br>/RFB/61000000002111/0.01<br>0,01 € | Annulla |
|--------|----------------------------------------------------------------------------|---------|
|        |                                                                            |         |
|        |                                                                            |         |
|        | Come vuoi pagare?                                                          |         |
|        | Carta di credito/debito                                                    |         |
|        | Conto corrente                                                             |         |
|        | Altri metodi di pagamento                                                  |         |

#### a. PAGAMENTO TRAMITE CARTA DI CREDITO/DEBITO

| Ado | Universit.<br>/RFB/61         | a' per Stranieri di Perugia<br>000000002111/0.01<br>0,01 € | ( |
|-----|-------------------------------|------------------------------------------------------------|---|
|     |                               |                                                            |   |
|     | pagoPA accetta                | queste carte di credito/debito                             |   |
|     | <b>!!</b>                     | VISA Electron Contexts                                     |   |
|     | O nome e cognom               | ie                                                         |   |
|     | nome e cognome                |                                                            |   |
|     | - 0000 0000 000               | 0 0000                                                     |   |
|     | numero della carta di credito |                                                            |   |
|     | 🗂 MM / AA                     | CVC                                                        |   |
|     |                               |                                                            |   |

Inserire gli estremi della propria carta di credito/debito e continuare. Se il processo risulta corretto si potrà procedere con la conferma del pagamento.

| Universita' per Stra<br>/RFB/61000000<br>0,011 | nieri di Perugia<br>002111/0.01<br>€ |
|------------------------------------------------|--------------------------------------|
| Totale                                         | € 0,46                               |
| Paga con                                       |                                      |
| Valida fino al                                 | а                                    |
| Il pagamento sarà gestito da                   | 0                                    |
| WORLDLINE MM                                   | Modifica                             |
| Costo transazione                              | € 0,45 ()                            |
| Invia esito a                                  | Lcom                                 |
| Attenzione: dopo la conferma non sarà più po   | ossibile annullare                   |
| Conferma Pa                                    | gamento                              |

Prima della conferma del pagamento sarà possibile selezionare dall'elenco il prestatore di servizi di pagamento con cui si desidera effettuare il pagamento. Per ciascuno è riportato il costo della commissione trattenuta.

Nota: non tutti gli istituti bancari aderiscono a PagoPA e non sono presenti nell'elenco. Il pagamento può essere eseguito anche selezionando prestatori di servizio diversi dal proprio istituto bancario.

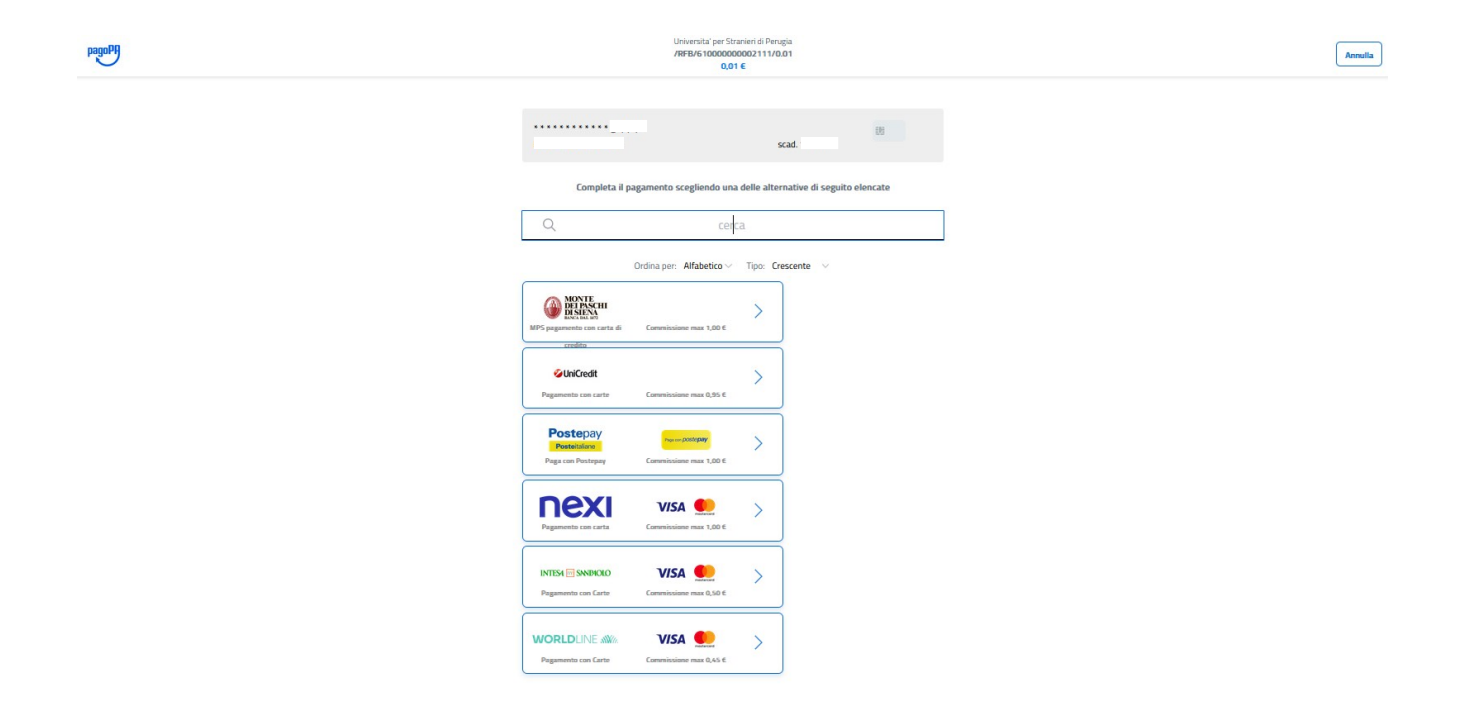

Terminato il pagamento viene visualizzata una schermata di conferma e trasmesso l'esito dell'avvenuto pagamento sulla mail indicata.

#### **b. PAGAMENTO CON CONTO CORRENTE**

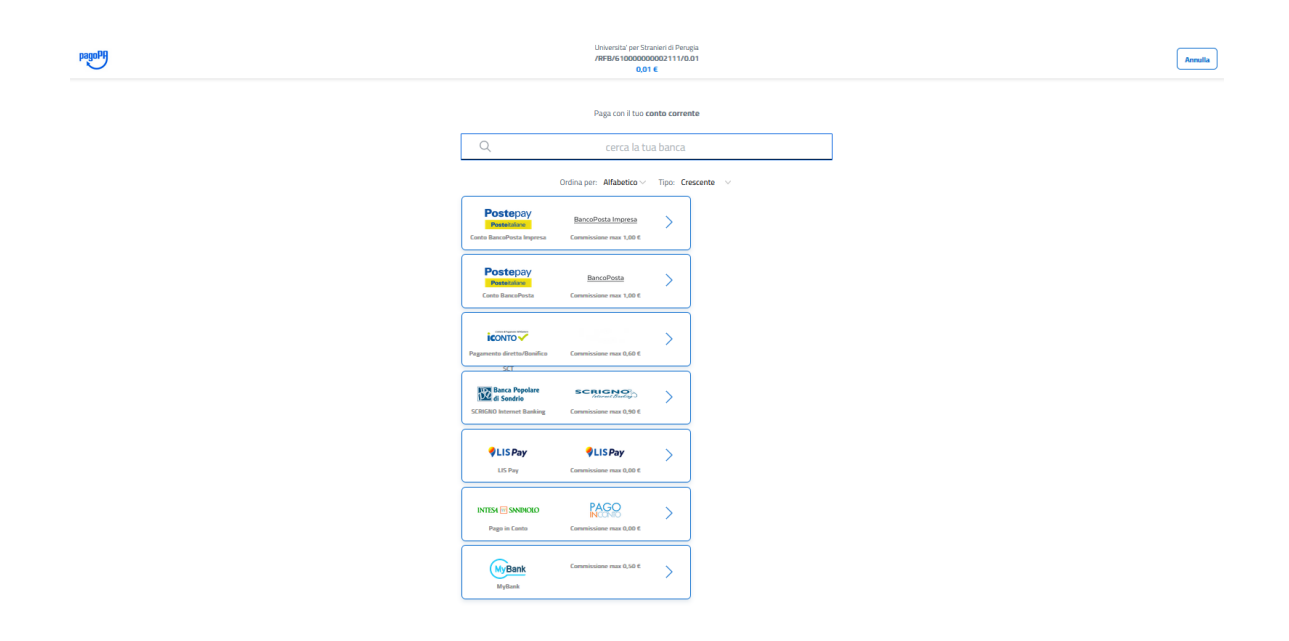

Selezionare dall'elenco la banca o il prestatore di servizi di pagamento presso cui si dispone di un conto corrente. Per ciascuno è riportato il costo della commissione applicata.

Se l'operazione viene accettata, è necessario seguire le ulteriori istruzioni fornite dal proprio istituto bancario per completare il pagamento.

Se il proprio istituto non viene visualizzato si può controllare se è presente nel circuito "MyBank" cui diversi istituti bancari aderiscono (<u>https://mybank.eu/en/participating-banks-and-psps/</u>).

Non tutti gli istituti bancari sono presenti nell'elenco. Qualora la propria banca non sia presente neanche sul circuito "MyBank", è necessario utilizzare un metodo di pagamento alternativo.

#### c. ALTRI METODI DI PAGAMENTO

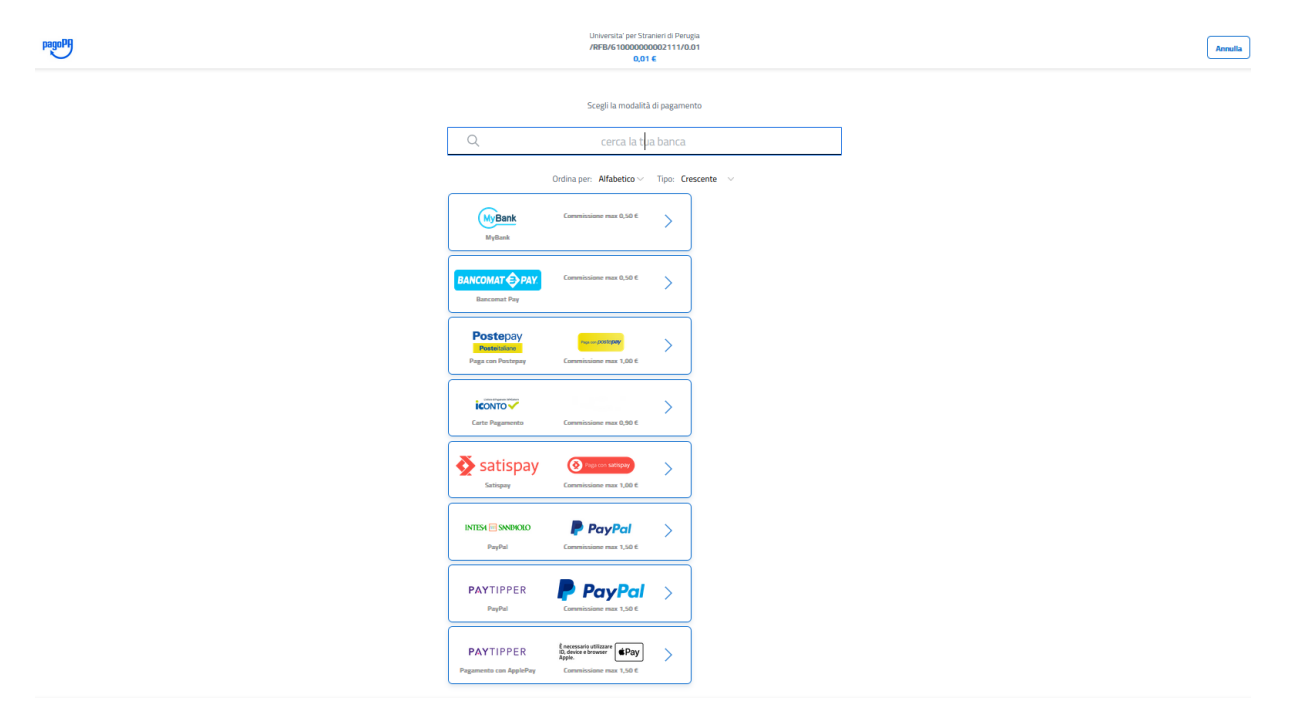

Selezionare dall'elenco il prestatore di servizi di pagamento con cui si vuole disporre il pagamento e seguire le ulteriori indicazioni fornite dai prestatori del servizio selezionato. Per ciascuno è riportato il costo dell'eventuale commissione trattenuta.

# 3. PAGAMENTO SPONTANEO

| 🔒 Torna alla home              | Ricerca Codice Avviso | Pagamento Sp             | ontaneo   | Scarica Ricevuta |
|--------------------------------|-----------------------|--------------------------|-----------|------------------|
| Pagamento Spontaneo            |                       |                          |           |                  |
| Ragione Sociale/Cognome Nome * |                       | Codice fiscale / P.IVA * |           | Anonimo          |
| Nazione                        | ▼ Provincia           | Ţ                        | Località  |                  |
| Indirizzo                      | Civico                |                          | САР       |                  |
| E-Mail                         | Telefono              |                          | Cellulare |                  |
| Motivo Pagamento *             |                       | - Causale                |           |                  |
| Importo Totale * 🖌             |                       |                          |           |                  |

https://unistrapg.pagoatenei.cineca.it/frontoffice/pagamentospontaneo

Per procedere ad un pagamento spontaneo è necessario compilare i campi richiesti. I soggetti non provvisti di codice fiscale e di partita iva, così come i soggetti esteri, devono attivare il parametro anonimo.

Si potrà quindi:

stampare l'"avviso di pagamento", se si desidera recarsi fisicamente presso un prestatore di servizi di pagamento (circuito CBILL in banca, servizi di pagamento in tabaccheria, etc.);

https://www.pagopa.gov.it/it/cittadini/dove-pagare/

procedere direttamente al pagamento online digitando "pagamento immediato" seguendo la medesima procedura riportata al punto 2.

# 4. CIRCUITO CBILL

È possibile utilizzare il circuito CBILL presente nell'home banking del proprio istituto bancario.

Per procedere al pagamento sarà necessario indicare il codice univoco CBILL dell'Università per Stranieri di Perugia (**47A91**), il codice dell'avviso di pagamento e l'importo.

Università Per Stranieri Di Perugia".

Successivamente all'autorizzazione del pagamento si potrà scaricare la ricevuta dell'operazione bancaria.

Come per gli altri metodi di pagamento potranno essere applicate delle commissioni dall'istituto bancario.

## 5. SCARICA RICEVUTA

| Università<br>per Straniceri<br>al Pengía       |                                                       |                     | ITA ENG Acced    |
|-------------------------------------------------|-------------------------------------------------------|---------------------|------------------|
| ♠ Torna alla home                               | Q Ricerca Codice Avviso                               | Pagamento Spontaneo | Scarica Ricevuta |
| Scarica Ricevuta                                |                                                       |                     |                  |
| nserire il codice fiscale del debitore o selezi | onare 'Anonimo'. Indicare il codice avviso o lo IUV d | el pagamento        |                  |
| Codice fiscale / P.IVA *                        |                                                       | Anonimo             |                  |
| Codice avviso *                                 |                                                       | IUV *               |                  |
|                                                 |                                                       |                     |                  |

https://unistrapg.pagoatenei.cineca.it/frontoffice/scaricaricevuta

Per scaricare la ricevuta del pagamento dovrà essere inserito il proprio codice fiscale/partita IVA e il codice avviso o in alternativa il codice IUV. I soggetti non provvisti di codice fiscale e di partita iva, così come i soggetti esteri, devono attivare il parametro anonimo.

Si potrà quindi scaricare in PDF la quietanza di pagamento.

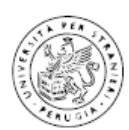

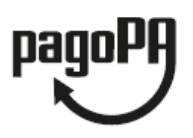

# QUIETANZA di PAGAMENTO

In data 18/01/2023 Università per Stranieri di Perugia ha ricevuto la notifica dell'avvenuto pagamento per conto di:

Codice Fiscale / P. IVA

dell'importo di € 140,00 relativo all'avviso di pagamento 00100000 corrispondente all'Identificativo Univoco di Versamento (IUV) 00000000 con causale Tasse di iscrizione universitarie

е

Il pagamento è stato effettuato tramite pagoPA dal PSP:

| Il pagamento, | identificato | dall'Identificativo Univoco di Riscossione (I | UR):       |
|---------------|--------------|-----------------------------------------------|------------|
|               |              | è stato effettuato da                         | in data 18 |
| /01/2023      |              |                                               |            |